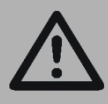

Important: Read and save these instructions. This guide to be left with equipment owner.

# BACnet<sup>®</sup>, LONWORKS<sup>®</sup> Supplemental Installation and Operation Manual

Using BACnet or LonWorks with Nortec humidifiers. Includes installation, operation maintenance and troubleshooting information.

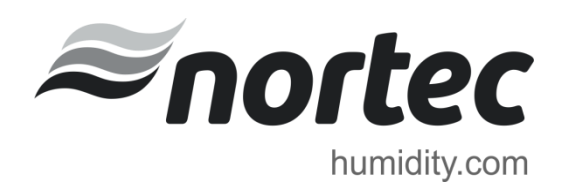

### Thank you for choosing Nortec.

INSTALLATION DATE (MM/DD/YYYY)

MODEL #
SERIAL #
CYLINDER #

#### **Proprietary Notice**

This document and the information disclosed herein are proprietary data of **Nortec Humidity Ltd.** Neither this document nor the information contained herein shall be reproduced, used, or disclosed to others without the written authorization of **Nortec Humidity Ltd.**, except to the extent required for installation or maintenance of recipient's equipment.

#### **Liability Notice**

Nortec does not accept any liability for installations of humidity equipment installed by unqualified personnel or the use of parts/components/equipment that are not authorized or approved by Nortec.

#### **Copyright Notice**

Copyright 2015, Nortec Humidity Ltd. All rights reserved

BACnet<sup>®</sup> is a registered trademark of ASHRAE.

LONWORKS<sup>®</sup> is a registered trademark of Echelon Corporation.

# Contents

- **1** Introduction
- **1** Requirements
- 2 EL / NH-EL Wiring Connections
- 2 BACnet MS/TP
- 3 BACnet IP

### 7 Addressing and Communication

- 7 BACnet Communication Set-up
- 8 Control Signal Setting
- 9 Control Mapping

## 13 Options (LonWorks, BTL Certified BACnet)

- 14 Field Retrofit Installation
- **17** Addressing and Communication
- 17 Control Signal Setting
- 18 Controller Set-up
- **18** BTL Certified BACnet Specific: Changing Unit Addressing
- **18** Changing Baud rate (BACnet MSTP Only)
- 19 BACnet Pics and Bibs
- 19 LonWorks Variables
- 22 Troubleshooting

- **25** Appendix A
- 27 Appendix B
- 30 Appendix C
- **39 Warranty**

#### **CAUTION: Servicing**

- Disconnect main power before any servicing.
- The plumbing and electrical compartments contain high voltage components and wiring. Access should be limited to authorized personnel only.
- During and following operation of the humidifier, the steam and components in contact with the steam such as the blower pack, steam lines, steam distributors, and condensate lines can become hot and can burn if touched.
- Nortec Humidity Ltd does not accept any liability for installations of humidity equipment installed by unqualified personnel or the use of parts/components/equipment that are not authorized or approved by Nortec Humidity Ltd.

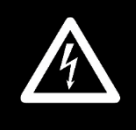

### **CAUTION: Electrical**

- All electrical work should be done according to local and national electrical code.
- Electrical connection to be performed by a licensed electrician.

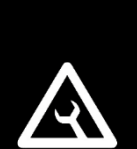

#### **CAUTION: Installation**

- Do not mount Humidifier on hot surfaces.
- Do not mount in area where freezing can occur.
- Do not mount on vibrating surface.
- Do not mount on floor.
- Regardless of selecting on/off or modulating control method, Nortec humidifiers must have a closed circuit across its on/off security loop control terminal to operate. Nortec highly recommends the use of a duct high limit humidistat.

## Introduction

Nortec NHEL/EL electrode humidifiers are equipped with the Integrated Controller or 'IC' (touch screen) and can readily connect to BACnet Master Slave Token Passing (BACnet MS/TP) and Internet Protocol (BACnet IP) building management systems (BMS) right out of the box. This document describes how to connect these humidifiers to such a network and defines the parameters that may be monitored. This document also describes the additional options that can be purchased when interfacing with LonWorks or BTL-certified BACnet. Contact the factory for more information on other protocols not listed in this manual.

## Requirements

All IC equipped humidifiers are capable of Modbus, BACnet MS/TP and BACnet IP connectivity right out of the box and require no additional hardware to interface with these BMS. For Modbus specific details, consult Nortec Modbus Manual 2560599.

LonWorks and BTL-certified BACnet systems require additional optional hardware – see <u>Options</u> (Lonworks, BTL-certified BACnet) for more details.

Please note: to use the BTL-certified BACnet or Lonworks protocols, the jumper J7 must be **OFF**. When the jumper J7 is on, the controller will enable the native Modbus protocol available on BMS communication port.

# **Integrated Controller Wiring Connections**

Using the correct wiring between the humidifier and the BACnet network is important to ensure reliable communications and reduce the impact of electrical interference.

### **BACnet MS/TP**

For BACnet MSTP networks, the recommended wire type is 18 -24 AWG, shielded twisted pair wire with 120 Ohm characteristic impedance. Ensuring the correct shield terminations is necessary to prevent electrical interference. The wire shield should be terminated at either the humidifier or the BACnet system, but not both. This allows induced current to "drain"; if the shield is terminated at both ends it will function as a conductor and can actually increase electrical interference. To minimize signal loss a wire run should not exceed 2000 feet at 38.4 kbps.

| Signal             | Polarity |          |                                                               | Ad         | dress              | Maximum Recommended                         |
|--------------------|----------|----------|---------------------------------------------------------------|------------|--------------------|---------------------------------------------|
| Туре               | A        | В        | Recommended Cable                                             | Node<br>ID | Device<br>Instance | Distance from NORTEC Humidifier             |
| EIA-485,<br>2-wire | Net<br>- | Net<br>+ | 18-24 AWG Shielded,<br>Twisted Pair<br>120 $\Omega$ Impedance | 79*        | 1001*              | 2300 ft at 9.6 kbps<br>2000 ft at 38.4 kbps |

### Table 1 BACnet MS/TP Parameters

\*Default, may vary for multi-unit orders.

### **BACnet IP**

For BACnet IP networks, the recommended wire type is standard Category 5 Ethernet Cable (CAT 5) with RJ-45 terminations (Category 5E and category 6 cable are also acceptable). Refer to the BMS supplier for maximum recommended lengths of CAT5 cable.

|                 | BACnet               | IP    |                                                                          | Ac         | Idress             | Mavimum Decommended Distance                                             |
|-----------------|----------------------|-------|--------------------------------------------------------------------------|------------|--------------------|--------------------------------------------------------------------------|
| Signal Type     | Transmission<br>Mode | Port  | Recommended Cable                                                        | Node<br>ID | Device<br>Instance | from NORTEC Humidifier                                                   |
| LAN<br>Standard | UDP                  | 47808 | Category 5 Ethernet<br>Cable (CAT 5 or better)<br>with RJ-45 termination | 79*        | 12*                | Depends on cable manufacturer, refer to BMS Supplier for recommendations |

#### **Table 2 BACnet IP Parameters**

\*Default, may vary for multi-unit orders.

Wiring connections are made directly to the NHEL/EL Integrated Controller circuit board. Figure 1: Location of Integrated Controller Board shows the location of the IC board inside the NH-EL/EL humidifier.

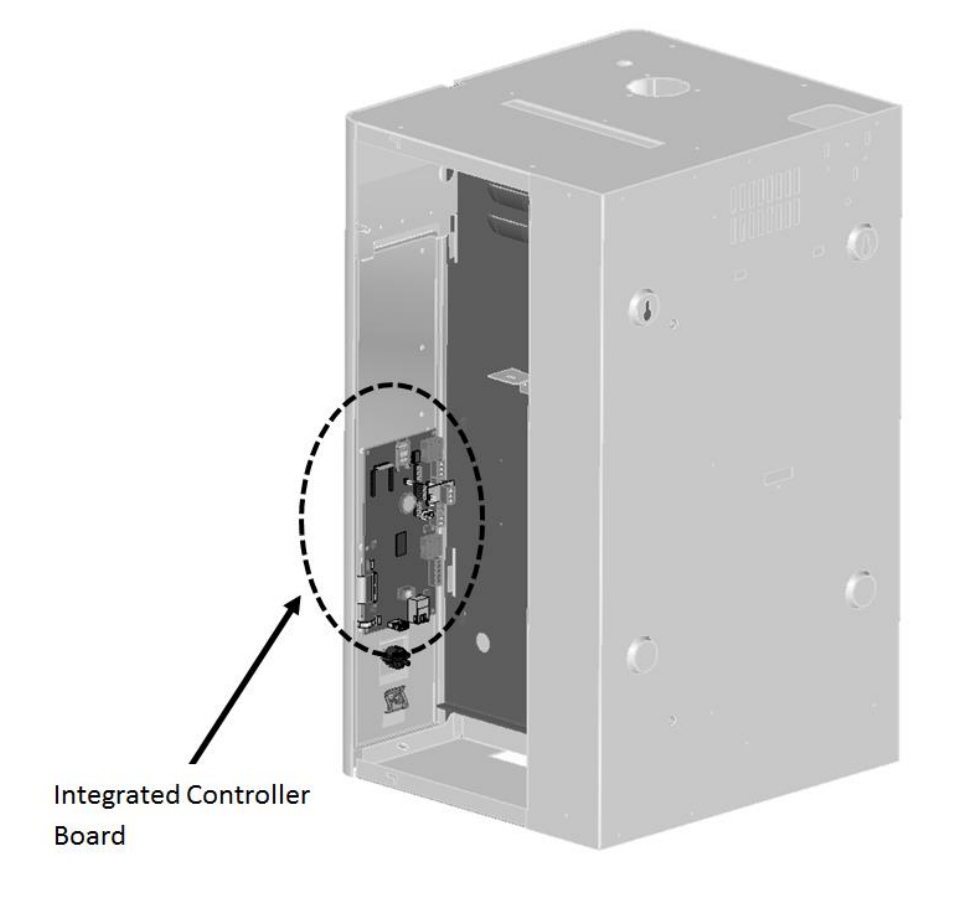

### Figure 1: Location of Integrated Controller Board

Figure 2: BACnet MS/TP and IP Connection Location show where the physical connections will be made in order to interface with one of these BMS protocols. For information on Optional protocols, such as Lonworks or BTL-certified BACnet, please see <u>Options (Lonworks, BTL-certified)</u> for details.

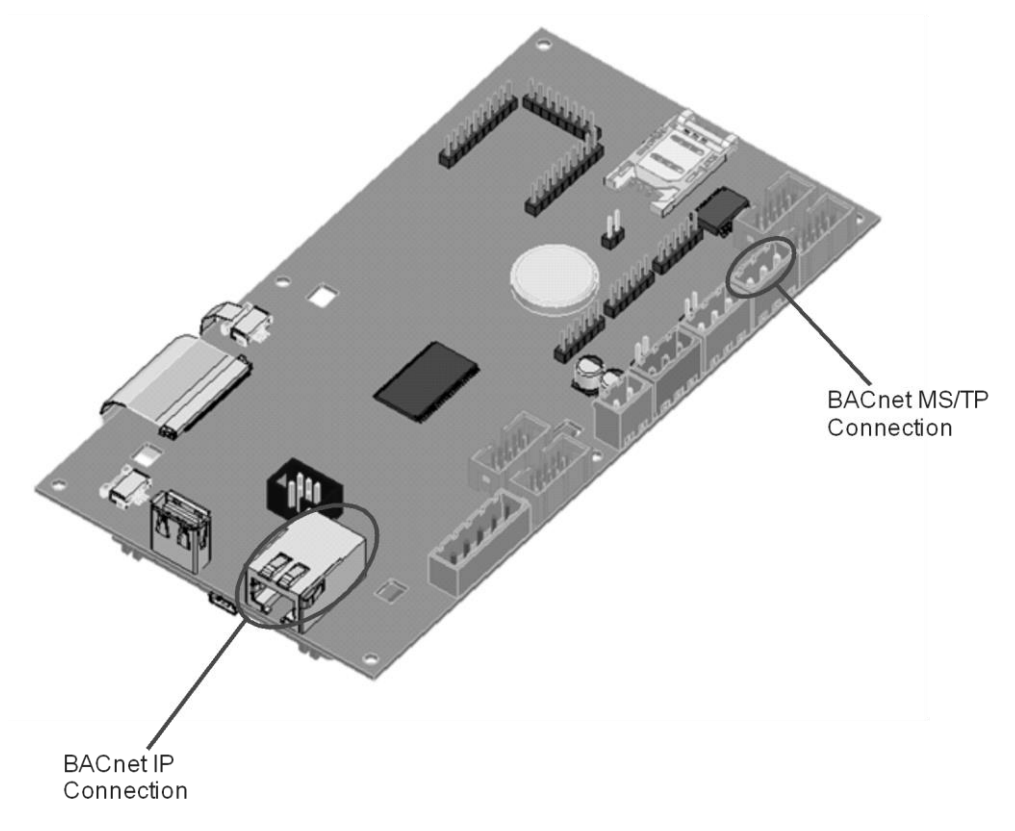

Figure 2: BACnet MS/TP and IP Connection Location

Refer to Figure 3 and Figure 4 for instructions on making wiring connections for each respective protocol.

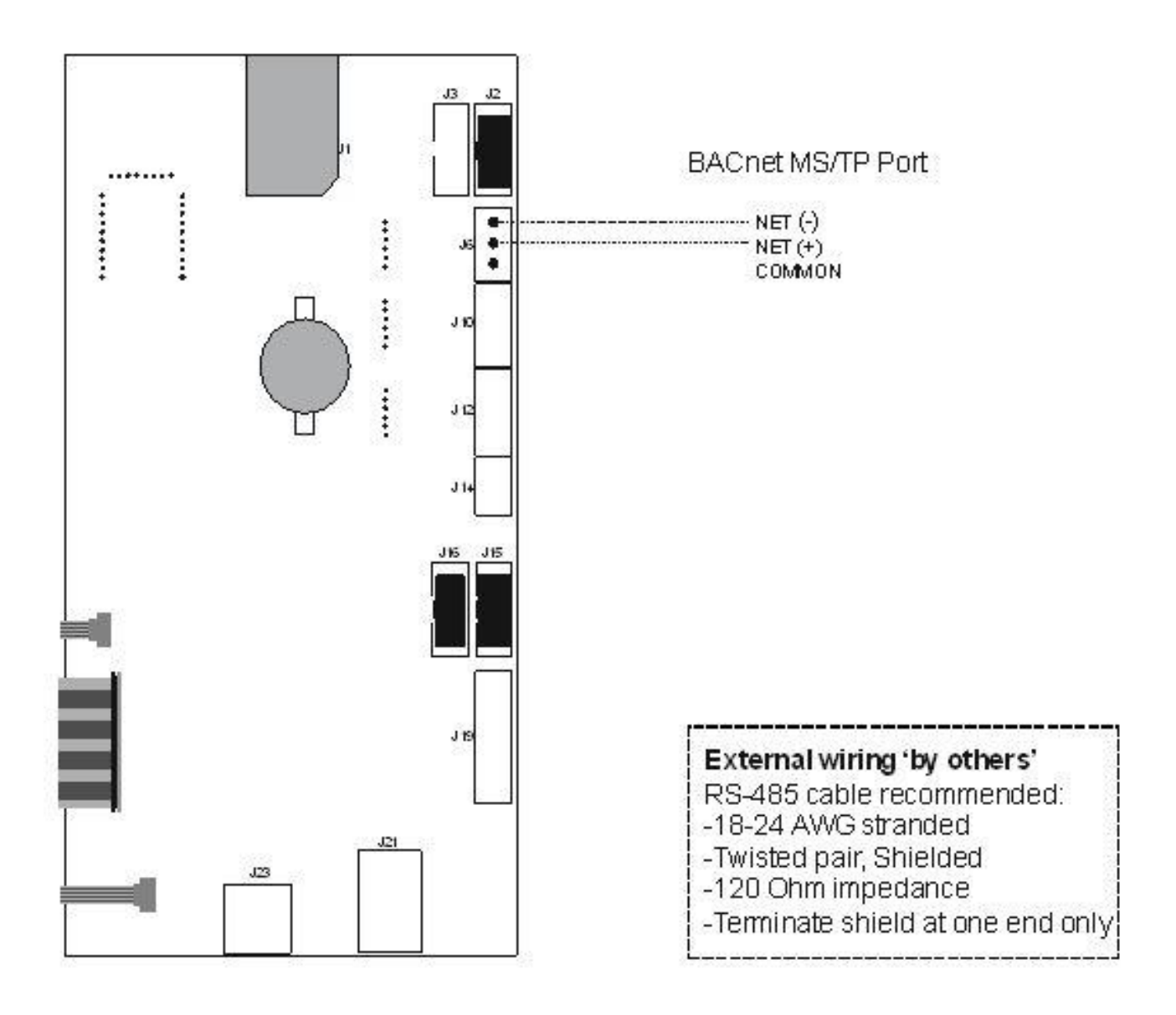

Figure 3: BACnet MS/TP Wiring Diagram

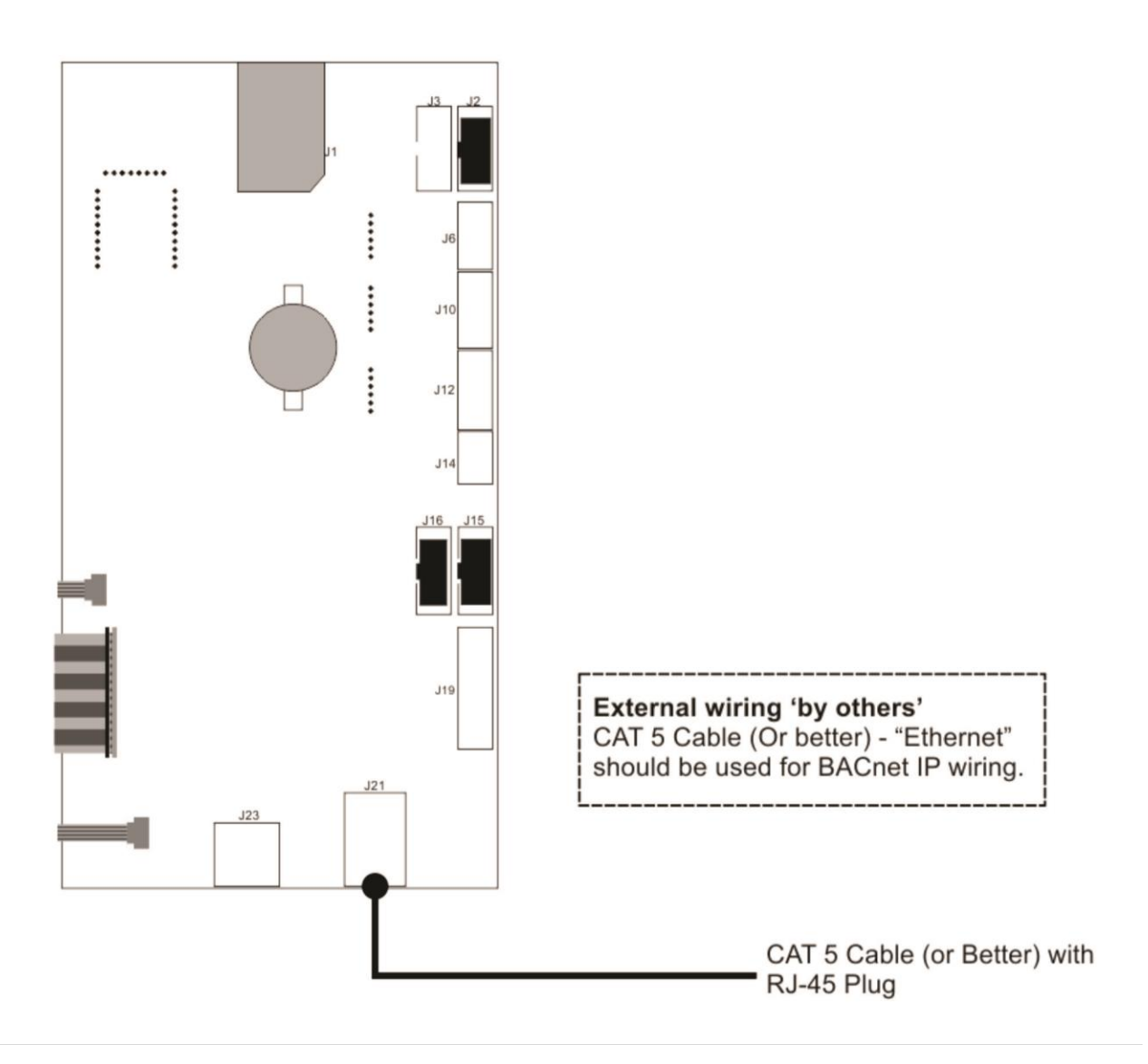

Figure 4: BACnet IP Wiring Diagram

## **Addressing and Communication**

After wiring connections have been completed, the humidifier needs to be setup to operate and communicate through the BACnet interface.

### **BACnet Communication Set-up**

The following table demonstrates the default addressing found on the Integrated Controller:

|                        | BACnet IP                | BACnet MSTP |
|------------------------|--------------------------|-------------|
| Default IP addressing  | IP Type: DHCP            | N/A         |
|                        | IP: 192.168.168.243      |             |
|                        | Subnet: 255.255.255.000  |             |
|                        | Gateway: 192.168.168.101 |             |
| Default BACnet Address | 79                       | 79          |
| (MAC address)          |                          |             |
| Default BACnet Node ID | 12                       | 1001        |
| (Device Instance)      |                          |             |

### **Table 3 BACnet Specific Defaults**

Locating the IP addressing in the IC is summarized as follows:

Main Menu > 0335 > Configuration > Comms. Menu > Network Parameters >

Note: By default, the IC will have BACnet disabled. To enable BACnet, select *BACnet IP or BACnet MSTP* under *BACnet Parameters*. Select *the respective protocol* and confirm the selection by pressing the *Check Mark* button. This action is summarized as follows:

Main Menu > 0335 > Configuration > Comms. Menu > BACnet Parameters >

Once BACnet is enabled, addressing can be modified as desired. Locating the BACnet Address (MAC address) in the IC is summarized as follows: Main Menu > 0335 > Configuration > Comms. Menu > BACnet Parameters > BACnet MSTP address

Locating the BACnet Node ID (Device Instance) in the IC is summarized as follows: Main Menu > 0335 > Configuration > Comms. Menu > BACnet Parameters > Node ID

### **Control Signal Setting**

By default the humidifier is configured to operate on a hardwired control signal supplied through the unit terminal strip. This can be changed to allow the humidifier to function entirely through its BACnet interface.

\*Note: the Humidifier Security loop will still need to be enabled for humidifier to run.

To adjust this setting:

- 1 Press the *Menu* icon on the lower left corner of the status screen, to access the menu.
- 2 When prompted for a password, enter 0335 using the number pad. Press the *Check Mark* icon to confirm.
- 3 Select the *Configuration* menu.
- 4 Select the *Control Settings* menu. The following settings can be adjusted:

| -                |                                                                  |  |  |  |  |
|------------------|------------------------------------------------------------------|--|--|--|--|
|                  | Analog: Use hardwired control signal                             |  |  |  |  |
| Source           | BACnet/IP: Write control signal through BACnet/IP interface      |  |  |  |  |
|                  | BACnet/MS: Write control signal through BACnet/MS interface      |  |  |  |  |
|                  | Demand: Use a demand control signal                              |  |  |  |  |
| Control Mode     | RH P: Use a sensor value and proportional                        |  |  |  |  |
|                  | RH PI: Use a sensor value and proportional-integral control band |  |  |  |  |
| Control Channels | Single: Use a single channel control signal                      |  |  |  |  |
| control channels | Dual: Use a dual channel control signal                          |  |  |  |  |

#### **Table 4 Control Signal Parameters**

Note: Refer to the CONTROLS section of the humidifier's Installation and Operation Manual for more information on the above settings.

5 Press *Back* repeatedly to return to the home screen when complete.

This procedure is summarized below: Main Menu > 0335 > Configuration > Control Settings >

<u>Source</u>: Analog, BACnet/IP, BACnet/MS, <u>Control Mode</u>: Demand, RH P, or RH PI <u>Control Channels</u>: Single or Dual

## **Control Mapping**

| Parameter<br>Name    | Description                                                                      | BACnet<br>ID | Format  | Range   | Unit | R/W   | Details                                                                                                    |
|----------------------|----------------------------------------------------------------------------------|--------------|---------|---------|------|-------|----------------------------------------------------------------------------------------------------|
| Dinput_A1            | Write RH or<br>Demand signal<br>value to control<br>channel 1 for<br>cylinder A  | 10044        | Integer | 0 - 100 | %    | Write | Requires BACnet to be enabled.<br>For most common configurations, this is the<br>primary control signal                                                                           |
| Dinput_A2            | Write RH or<br>Demand signal<br>value to control<br>channel 2 for<br>cylinder A  | 10045        | Integer | 0 - 100 | %    | Write | Requires BACnet to be enabled.                                                                                                    |
| Dinput_B1            | Write RH or<br>Demand signal<br>value to control<br>channel 1 for<br>cylinder B  | 10046        | Integer | 0 - 100 | %    | Write | Requires BACnet to be enabled.<br>Only applies to EL/NH-EL-150 and EL/NH-EL-<br>200 with dual channel control enabled                                                             |
| Dinput_B2            | Write RH or<br>Demand signal<br>value to control<br>channel 2 for<br>cylinder B  | 10047        | Integer | 0 - 100 | %    | Write | Requires BACnet to be enabled.<br>Only applies to EL/NH-EL-150 and EL/NH-EL-<br>200 with cylinders dual channel control<br>enabled and cylinders in independent<br>operation mode |
| Manual_<br>Capcity_A | Sets a manual<br>capacity limit<br>restriction for<br>cylinder A                 | 10008        | Integer | 0 - 100 | %    | Write | Limits output to percentage of total cylinder<br>capacity (for single cylinder) or for cylinder A<br>(EL/NH-EL-150 and EL/NH-EL-200 models<br>only)                               |
| Manual_<br>Capcity_B | Sets a manual<br>capacity limit<br>restriction for<br>cylinder B (if<br>present) | 10027        | Integer | 0 - 100 | %    | Write | Limits output to percentage capacity for cylinder B (EL/NH-EL-150 and EL/NH-EL-200 models only)                                                                                   |
| BMS_<br>Timeout      | BMS timeout<br>for Modbus and<br>BACnet                                          | 10043        | Integer | 0 - 300 | S    | Write | It is recommend to not change the value from the factory default (300)                                                                                                    |
| Remote_<br>Disable   | Remotely<br>disable steam<br>production for<br>the unit                          | 25           | Integer | 0 or 1  | -    | Write | 0 = Idle/Humidify<br>1 = Disabled                                                                                                    |

### Table 5 BACnet Object Definition List

| Parameter           | Description                                                                        | BACnet | Format  | Range   | Unit | R/W   | Details                                                                                                    |
|---------------------|------------------------------------------------------------------------------------|--------|---------|---------|------|-------|----------------------------------------------------------------------------------------------------|
| SP_Chan_A<br>1      | Writes the<br>desired space<br>setpoint for<br>control channel<br>1 for cylinder A | 10010  | Integer | 0 - 95  | %    | Write | Use only when Control Mode (14) is set to<br>RHp or RHpi<br>Use only when sending RH values to<br>Dinput_A1.<br>For most common configurations this is the<br>primary space setpoint. |
| SP_Chan_A<br>2      | Writes the<br>desired space<br>setpoint for<br>control channel<br>2 for cylinder A | 10013  | Integer | 10 - 95 | %    | Write | Use only when sending RH value to<br>Dinput_A2 with dual channel control enabled                                                                                                    |
| SP_Chan_B<br>1      | Writes the<br>desired space<br>setpoint for<br>control channel<br>1 for cylinder B | 10016  | Integer | 0 - 95  | %    | Write | Use only with EL/NH-EL-150 and EL/NH-EL-<br>200 models when sending RH value to<br>Dinput_B1 and cylinders are in independent<br>operation mode                                       |
| SP_Chan_B<br>2      | Writes the<br>desired space<br>setpoint for<br>control channel<br>2 for cylinder B | 10019  | Integer | 10 - 95 | %    | Write | Use only with EL/NH-EL-150 and EL/NH-EL-<br>200 models when sending RH value to<br>Dinput_B2 with dual channel control enabled<br>and cylinders are in independent operation<br>mode  |
| Signal_<br>Source   | Selects signal<br>source to<br>control unit                                        | 13     | Integer | 0 - 4   | -    | Write | 0 = Analog<br>1 = Modbus<br>2 = BACnet/IP<br>3 = BACnet/MS<br>4 = LonWorks                                                                                                    |
| Control_M<br>ode    | Selects method<br>to control unit                                                  | 14     | Integer | 1 - 3   | -    | Write | 1 = Demand<br>2 = RH P<br>3 = RH PI                                                                                                    |
| Control_<br>Channel | Selects method<br>to control<br>channels                                           | 15     | Integer | 0 - 1   | -    | Write | 0 = Single Channel<br>1 = Dual Channel                                                                                                    |
| Input_A1            | Displays<br>channel 1<br>demand for<br>cylinder A                                  | 10001  | Integer | 0 - 100 | %    | Read  | Displays channel 1 demand/sensed RH as a percentage of cylinder capacity for cylinder A                                                                                               |
| Input_A2            | Displays<br>channel 2<br>demand for<br>cylinder A                                  | 10002  | Integer | 0 - 100 | %    | Read  | Displays channel 2 demand/sensed RH as a percentage of cylinder capacity for cylinder A                                                                                               |
| Input_B1            | Displays<br>channel 1<br>demand for<br>cylinder B                                  | 10003  | Integer | 0 - 100 | %    | Read  | Displays channel 1 demand/sensed RH as a<br>percentage of cylinder capacity for cylinder B<br>(EL/NH-EL-150 and EL/NH-EL-200 models<br>only)                                          |

| Parameter<br>Name           | Description                                                                | BACnet<br>ID | Format  | Range   | Unit | R/W  | Details                                                                                                    |
|-----------------------------|----------------------------------------------------------------------------|--------------|---------|---------|------|------|----------------------------------------------------------------------------------------------------|
| Input_B2                    | Displays<br>channel 2<br>demand for<br>cylinder B                          | 10004        | Integer | 0 - 100 | %    | Read | Displays channel 2 demand/sensed RH as a<br>percentage of cylinder capacity for cylinder B<br>(EL/NH-EL-150 and EL/NH-EL-200 models<br>only)                                    |
| Blower_Pa<br>ck_A           | Reads the status<br>of the blower<br>pack for<br>cylinder A                | 4            | Integer | 0 or 1  | -    | Read | 0 = Open<br>1 = Closed                                                                                                    |
| Blower_Pa<br>ck_B           | Reads the status<br>of the blower<br>pack for<br>cylinder B                | 6            | Integer | 0 or 1  | -    | Read | 0 = Open<br>1 = Closed                                                                                                    |
| Fan_Activa<br>te_A          | Indicates if air<br>handle or<br>furnace is<br>activated for<br>cylinder A | 1            | Integer | 0 or 1  | -    | Read | 0 = Not Activated<br>1 = Activated                                                                                                    |
| Fan_Activa<br>te_B          | Indicates if air<br>handle or<br>furnace is<br>activated for<br>cylinder B | 2            | Integer | 0 or 1  | -    | Read | 0 = Not Activated<br>1 = Activated                                                                                                    |
| Do_Fault_<br>A              | Reads the status<br>of a fault on the<br>unit                              | 69           | Integer | 0 or 1  | -    | Read | 0 = No Fault<br>1 = Fault                                                                                                    |
| Do_Service<br>_A            | Reads the status<br>of a service<br>request on the<br>unit                 | 67           | Integer | 0 or 1  | -    | Read | 0 = No Service Required<br>1 = Service Required                                                                                                    |
| Humidifier<br>_<br>Status_A | Reads the status<br>of the unit for<br>cylinder A                          | 36           | Integer | 0 - 9   | -    | Read | 0 = Humidifying<br>1 = Idle<br>2 = Idle Drain<br>3 = Keepwarm<br>4 = Filling<br>5 = Draining<br>6 = Disabled<br>7 = Safety Loop<br>8 = Warning<br>9 = Fault<br>10 = blower pack |

| Parameter<br>Name           | Description                                                 | BACnet<br>ID | Format  | Range       | Unit | R/W  | Details                                                                                                    |
|-----------------------------|-------------------------------------------------------------|--------------|---------|-------------|------|------|----------------------------------------------------------------------------------------------------|
| Humidifier<br>_<br>Status_B | Reads the status<br>of the unit for<br>cylinder B           | 57           | Integer | 0 - 9       | -    | Read | 0 = Humidifying<br>1 = Idle<br>2 = Idle Drain<br>3 = Keepwarm<br>4 = Filling<br>5 = Draining<br>6 = Disabled<br>7 = Safety Loop<br>8 = Warning<br>9 = Fault<br>10 = blower pack |
| System_<br>Demand_A         | Reads the<br>demand for<br>cylinder A                       | 10057        | Integer | 0 – 100     | %    | Read | <u>Demand Mode:</u><br>Summation of Input_A1 and Input_A2<br><u>RH Mode:</u><br>PID calculation                                                                                 |
| System_<br>Demand_B         | Reads the<br>demand for<br>cylinder B                       | 10058        | Integer | 0 – 100     | %    | Read | <u>Demand Mode:</u><br>Summation of Input_B1 and Input_B2<br><u>RH Mode:</u><br>PID calculation                                                                                 |
| Safety_Loo<br>p_A           | Reads the status<br>of the safety<br>loop for cylinder<br>A | 3            | Integer | 0 or 1      | -    | Read | 0 = Open<br>1 = Closed                                                                                                    |
| Safety_Loo<br>p_B           | Reads the status<br>of the safety<br>loop for cylinder<br>B | 5            | Integer | 0 or 1      | -    | Read | 0 = Open<br>1 = Closed                                                                                                    |
| Run_Time_<br>A              | Reads operating<br>time for<br>cylinder A                   | 10060        | Integer | 0 -<br>5000 | Hrs  | Read | Displays the total time cylinder A has been running since last reset                                                                                                    |
| Run_Time_<br>B              | Reads operating<br>time for<br>cylinder B                   | 10079        | Integer | 0 -<br>5000 | Hrs  | Read | Displays the total time cylinder B has been running since last reset                                                                                                    |
| Weighted_<br>Hours_A        | Reads the<br>weighted time<br>for cylinder A                | 10061        | Integer | 0 -<br>5000 | Hrs  | Read | An equated run time based on Run_Time_A x<br>System_Demand_A                                                                                                    |
| Weighted_<br>Hours_B        | Reads the<br>weighted time<br>for cylinder B                | 10080        | Integer | 0 -<br>5000 | Hrs  | Read | An equated run time based on Run_Time_B x System_Demand_B                                                                                                    |

# **Options (Lonworks, BTL-Certified BACnet)**

Nortec offers additional protocol options that may be purchased if required. Both field and factory installed versions are available and include Lonworks and BTL<sup>®</sup> (BACnet Testing Lab)<sup>1</sup> certified BACnet. See Tables 6 and Table 7 for specific part numbers and details.

| Part<br>Number | Kit Name                          | Kit Description                                                                                                    |
|----------------|-----------------------------------|----------------------------------------------------------------------------------------------------|
| 2574194        | Lonworks, NH-EL                   | Factory installed option for Echelon's LonWorks protocol                                                                           |
| 2574193        | BACnet MSTP, BTL-certified, NH-EL | Factory installed option for BTL approved protocol for<br>BACnet MSTP                                                              |
| 2574192        | BACnet IP, BTL-certified, NH-EL   | Factory installed option for BTL approved protocol for BACnet IP                                                                   |
| -              | Lonworks, EL                      | Factory installed option for Echelon's LonWorks<br>protocol. Configured with humidifier through Nortec<br>Help software.           |
| -              | BACnet MSTP, BTL-certified, EL    | Factory installed option for BTL approved protocol for<br>BACnet MSTP. Configured with humidifier through<br>Nortec Help software. |
| -              | BACnet IP, BTL-certified, EL      | Factory installed option for BTL approved protocol for<br>BACnet IP. Configured with humidifier through Nortec<br>Help software.   |

### Table 6. Optional Factory Installed Part Numbers

<sup>&</sup>lt;sup>1</sup> BTL is a registered trademark of BACnet International (BI)

| Table | 7. | Optional | Field | Install | Part | Numbers |
|-------|----|----------|-------|---------|------|---------|
|       |    |          |       |         |      |         |

| Part<br>Number | Kit Name                          | Kit Description                                                |
|----------------|-----------------------------------|----------------------------------------------------------------|
| 2574197        | Lonworks, NH-EL , Retrofit        | Field install option for Echelon's LonWorks protocol           |
| 2574196        | BACnet MSTP, BTL , NH-EL Retrofit | Field install option for BTL approved protocol for BACnet MSTP |
| 2574195        | BACnet IP, BTL, NH-EL Retrofit    | Field install option for BTL approved protocol for BACnet IP   |

### **Field Retrofit Installation**

The kits consist of a single interface card that is mounted on the rear side of the integrated controller. Care should be taken with installation the optional unit in the field. Users will need to install the interface card onto the pins as shown in Figure 5: Mounting Location and figure 6: Pin Alignment. Figure 8: BACnet Specific Port and Figure 9: LonWorks specific port display the location of each port for the respective protocol.

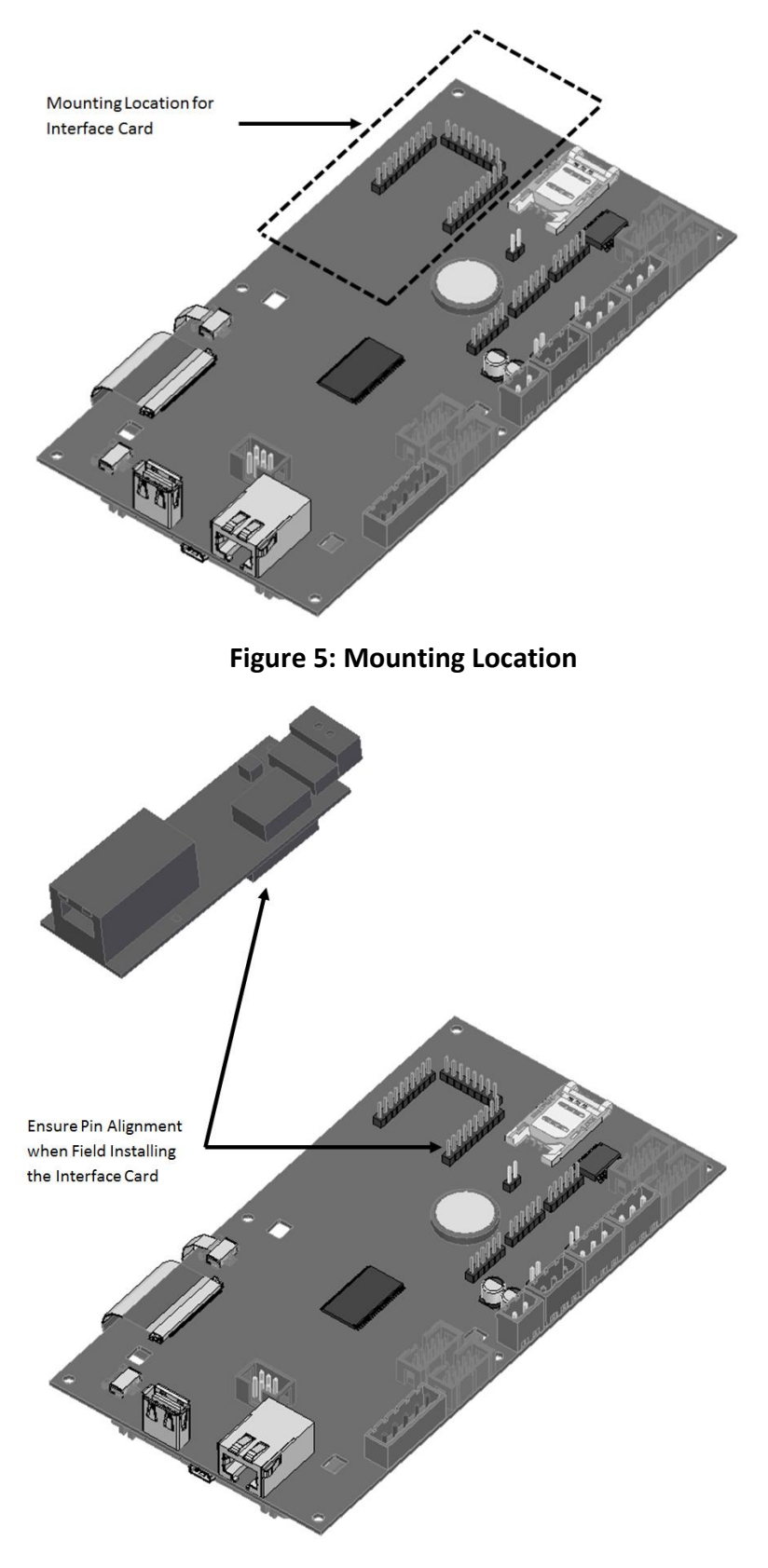

Figure 6: Pin Alignment

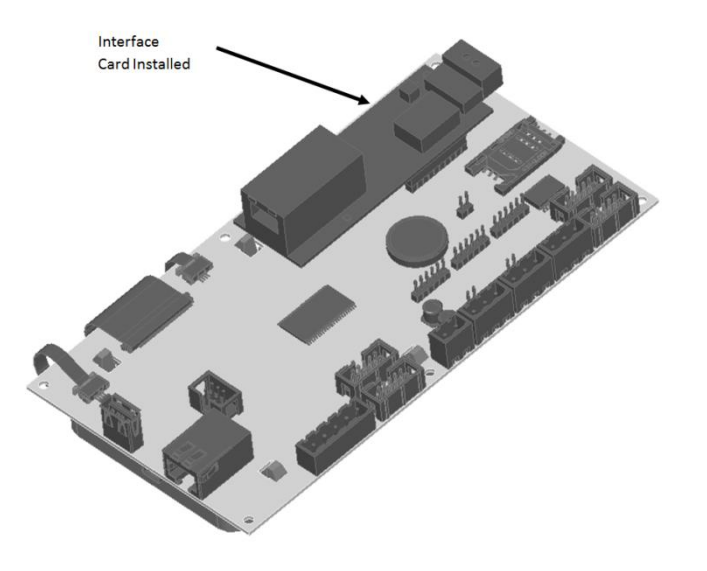

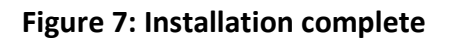

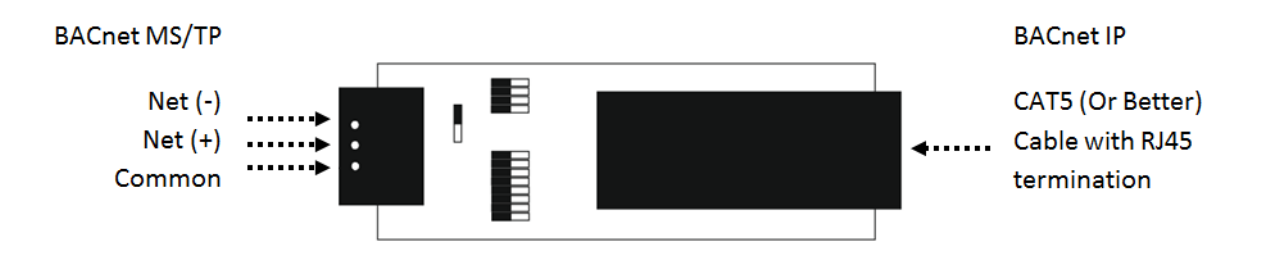

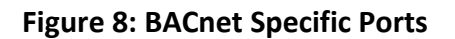

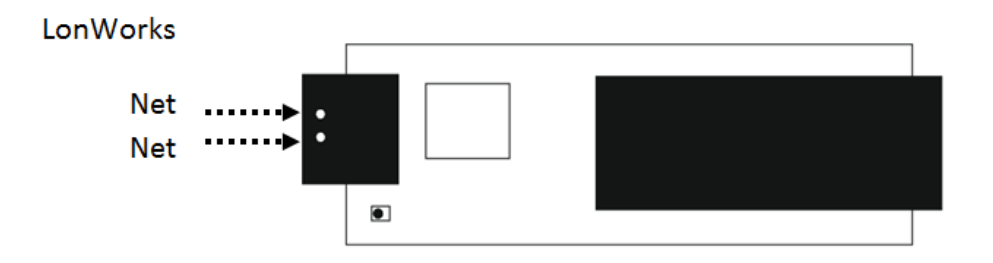

Figure 9: LonWorks Specific Port

### Addressing and Communication

After wiring connections have been completed, the humidifier needs to be setup to operate and communicate through the interface. The initial step is to configure the Control settings to ensure the humidifier points to the installed option.

### **Control Signal Setting**

By default the humidifier is configured to operate on a hardwired control signal supplied through the unit terminal strip. This can be changed to allow the humidifier to function entirely through its Optional interface.

To adjust this setting:

- 1 Press the *Menu* icon on the lower left corner of the screen, to access the menu.
- 2 When prompted for a password, enter 0335 using the number pad. Press the *Check Mark* icon to confirm.
- 3 Select the Configuration menu.
- 4 Select the Control Settings menu. The following settings can be adjusted:

|                  | Analog: Use hardwired control signal                             |  |  |  |  |  |
|------------------|------------------------------------------------------------------|--|--|--|--|--|
| Source           | Modbus: Write control signal through BTL-certified BACnet Option |  |  |  |  |  |
|                  | LonWorks: Write control signal through LonWorks Option           |  |  |  |  |  |
|                  | Demand: Use a demand control signal                              |  |  |  |  |  |
| Control Mode     | RH P: Use a sensor value and proportional                        |  |  |  |  |  |
|                  | RH PI: Use a sensor value and proportional-integral control band |  |  |  |  |  |
| Control Channels | Single: Use a single channel control signal                      |  |  |  |  |  |
| Control Channels | Dual: Use a dual channel control signal                          |  |  |  |  |  |

#### **Table 8 BTL/Lonworks Control Signal Parameters**

Note: Refer to the CONTROL SETTING section of the humidifier's Installation and Operation Manual for more information on the above settings.

5 Press *Back* repeatedly to return to the home screen when complete.

This procedure is summarized below: Main Menu > 0335 > Configuration > Control Settings >

<u>Source</u>: Analog, Modbus, LonWorks <u>Control Mode</u>: Demand, RH P, or RH PI <u>Control Channels</u>: Single or Dual

### **Controller Set-up**

The BACnet BTL or LonWorks options utilize an additional hardware component. Protocol configuration is completed at the factory, prior to final testing. It may be necessary to configure the address parameters in the field.

BACnet IP systems will require a static IP address to communicate on the network. BACnet MS/TP systems require both a device instance and a baud rate to be set. LonWorks systems automatically detect network address parameters and do not require configuration.

### **BTL-Certified BACnet specific : Changing Unit Addressing**

The BTL-certified BACnet options utilize an additional hardware component for translation. For address changes in either BACnet MS/TP or BACnet IP, the device instance and BACnet MAC address can be modified easily using the dip switches shown in Figure 10: Dip Switches on BTL-certified BACnet.

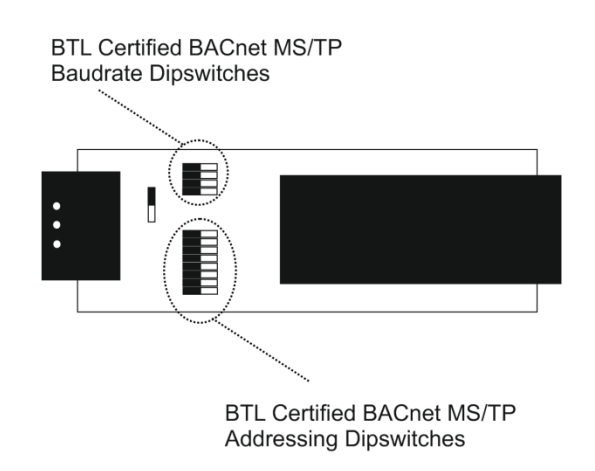

### Figure 10: Dip Switches on BTL-Certified BACnet

These switches allow you to set a binary value between 1 and 127 inclusive. The methodology for converting numbers to binary is presented in <u>Appendix A</u>. To set the device instance to a value outside of this range, a specific web browser tool may be used to make IP and address modifications in the field, Contact Nortec Technical Services for further detail.

Take care when adjusting switches to ensure the settings are entered as intended. Common settings are tabulated in <u>Appendix A</u>. After an address change has been made, the humidifier must be power cycled for the change to take effect.

### Changing Baud Rate (BACnet MSTP Only)

The baud rate for communications can also be changed through the respective dip switches.

By adjusting the settings according to <u>Appendix A</u>, the baud rate can be changed. For best results it is recommended to set the baud rate to Auto (BACnet MSTP only), 9600, 19200, or 38400. Communication performance varies with building automation system manufacturer and some experimentation with other

baud rates may be required to obtain the best performance. The Auto setting is currently only supported for BACnet MSTP networks.

### **BACnet Pics and Bibs**

The Protocol Implementation Conformance Statement or "PICS" describes the BACnet capabilities of a particular BACnet implementation. It is a written document, created by the manufacturer of a device, which identifies the particular options specified by BACnet that are implemented in the device.

BACnet Interoperability Building Blocks (BIBBs) describe a list of services a BACnet device provides. The main areas that the building blocks are concerned with include: data sharing, trends, schedules, device and system management. BIBBs help specify the interoperability capabilities of a BACnet device. See <u>Appendix</u> <u>C</u> for PICS and BIBBs profiles.

### **LonWorks Variables**

LonWorks uses the identical set of variables/points as BACnet. For a detailed list of the variables, please see <u>Appendix B</u>.

To facilitate the integration of a LonWorks unit within a network, it may be desirable to obtain an External Interface File (XIF). Files of type .xif are used to convey the resources, specific objects and data types which a LonWorks device possesses. The .xif file allows a network integrator to simulate the presence of a networked humidifier even if it is not yet physically connected to the network. In fact, if the integrator has the .xif files of all network devices, a complete system could be simulated and configured off-line. Once the configuration is done, the integrator's software tool can be connected to the actual system and the configuration information can be downloaded.

The XIF file can be retrieved directly from the Optional Interface Card. A Windows based laptop and an Ethernet cable (CAT 5 or better) are required for this process. This process requires the "Remote User Interface" software tool from Fieldserver. It is available by visiting <a href="http://fieldserver.com/techsupport/utility/utility.php">http://fieldserver.com/techsupport/utility/utility.php</a> and downloading the "Utility" software:

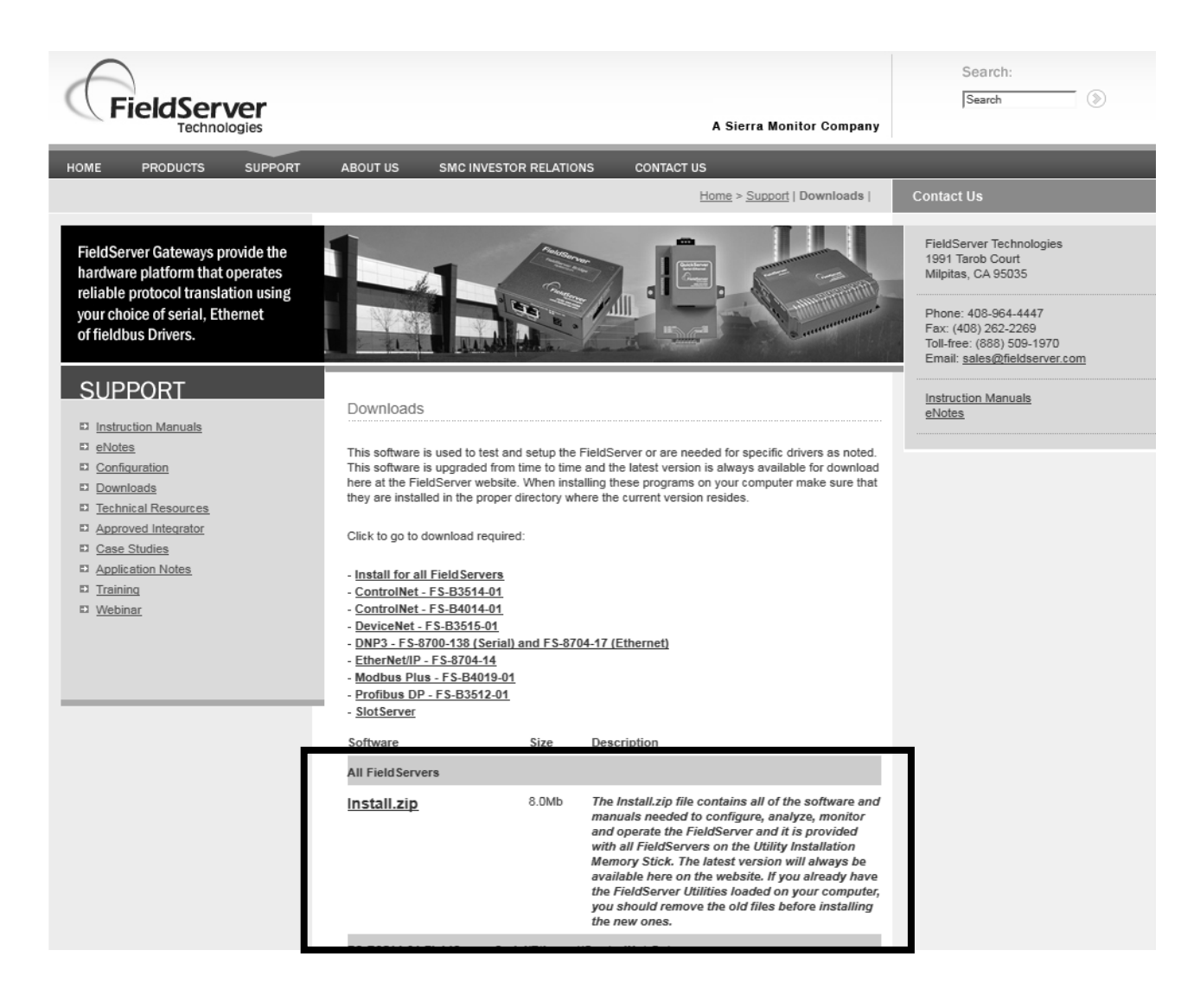

#### **Figure 11 Software Retrieval**

Once this software has been installed, use the following procedure:

- **1.** Locate desired humidifier. Ensure unit is powered on and remove the panel on the Front side of the humidifier. Locate the Integrated Controller Board inside of the unit.
- 2. Connect one end of the CAT5 cable into the Ethernet port on the Optional Interface Card directly.
- **3.** Connect other end of CAT5 cable to the Ethernet port on the laptop.
- **4.** Run the "Remote User Interface" utility by double clicking the shortcut on your desktop (or *Start>Programs>Fieldserver Utilities>Remote User Interface*)
- **5.** The program should automatically recognize connected humidifier and bring you to the "Main Menu". If it does not, contact Nortec Technical Services at the number on the back cover of this manual.
- **6.** Type "u" for upload.
- 7. Type "o" for other. (A warning will appear, press any key to continue.)
- 20 | BACnet and LonWorks Supplemental Installation and Operation Manual

- 8. Type "r" for remote.
- **9.** Enter "fserver.xif" and hit the 'enter' key.
- **10.** Type "u" to initiate upload from the humidifier to the laptop.
- **11.** The .xif file will be saved in the folder "Configuration File Folder" located at Start>Programs>Fieldserver Utilities>Configuration File Folder.
- **12.** Type 'q' twice to exit out of the program
- **13.** Locate file in Configuration File Folder and change name to corresponding humidifier, (ex, "fserverH1.xif" for Humidifier 1)
- **14.** Repeat this procedure for humidifiers changing the name of the .xif once saved to correspond with the tag of the appropriate humidifier.

# Troubleshooting

| Problem                                                  | Resolutions                                                                                                    |
|----------------------------------------------------------|----------------------------------------------------------------------------------------------------|
| Cannot see/change<br>set<br>object/parameter<br>from BMS | Check control type. Demand type controls use internal algorithms to generate a signal telling the humidifier to operate at a certain output percentage. These of controls <u>do not</u> report the detected humidity level or set point to the humidifier. As a result the set point and space humidity levels cannot be monitored through the humidifier when using demand controls.                                                                                                    |
|                                                          | Sensor ("transducer") type controls report a sensed humidity value to<br>the humidifier. The set point is configured at the humidifier and the<br>humidifier uses internal algorithms to determine the output<br>percentage. Since the humidifier knows both the set point and<br>humidity level, these values may be monitored through the humidifier.                                                                                                    |
| Cannot establish<br>communication.                       | Check communication parameters. Nortec humidifiers are capable of<br>BACnet MSTP and IP communication. LonWorks and BTL-certified<br>BACnet based systems require an interface card to translate the<br>information, See Options for respective part numbers.<br>Verify Hardware connections from BMS to humidifier as per the<br>installation chapter.<br>Confirm that the protocol has been activated in the humidifier<br>software: main menu>0335>configuration>Comms menu><br>BACnet MSTP Specific:<br>Check baud rate . Modifying bps may be necessary for some BMS<br>networks.<br>Ensure BACnet Workstation/BAS can handle BACnet slave devices |
| Cannot read data<br>from<br>object/parameter             | Carefully ensure that addresses are mapped correctly. A single<br>incorrect address may cause loss of communication or faults for an<br>entire chain of humidifiers.<br>Check data type, some network controllers default to integer or binary<br>values depending on variable type.                                                                                                    |

### **Table 9 General Troubleshooting**

| Problem                                                                                                    | Resolutions                                                                                                    |
|----------------------------------------------------------------------------------------------------|----------------------------------------------------------------------------------------------------|
| Only some<br>objects/parameters<br>report data.                                                                    | Check the baud rate being used on the BMS network. Use of faster<br>baud rates may assist.<br>Check the polling rate being used. High polling rates can interrupt<br>responses from the previous poll of data causing incomplete data<br>transfer. A recommended polling rate is once per minute.                                                                                                    |
| Humidifier will not<br>respond to set<br>point/sensor values/<br>demand values<br>written over<br>BACnet/LonWorks. | Check that humidifier is configured for automation system.<br>Refer to the "Control Signal Settings" section for your humidifier model.<br>If the setting is "Analog" the humidifier will look for a control signal on<br>the low voltage terminal strip only.                                                                                                    |
| Humidifier will not<br>respond to<br>hardwired controls.                                                           | Check that humidifier is configured for "Analog" control. Refer to the<br>"Control Signal Settings" section for your humidifier model. If the<br>setting is "BACnet" or other, the humidifier will look for a control value<br>to be written over that medium.                                                                                                    |
| Intermittent<br>Communications                                                                                     | Check wire type and run length. Wire type should be 18 – 24 AWG,<br>shielded twisted pair wire with 120 ohm characteristic impedance.<br>Chains should generally not exceed 2000 feet total length.<br>Look for wire runs in close proximity to equipment generating<br>significant electrical noise (such as VFD's, medical equipment, X-ray<br>machinery, servers, etc).<br>Check that wire shield is terminated at one end only. Terminations at<br>both ends cause shield to conduct electricity and can generate noise.<br>Confirm correct polarity of conductors at each device. This problem<br>can be the result of Net+ and Net- terminals being crossed.<br>Check BACnet Device Instance, LonWorks addressing for conflicts with<br>any device. Each device on the network must have a unique address.<br>Devices (humidifiers or otherwise) cannot share addresses. |
| Invalid data                                                                                                    | Check BACnet/LonWorks addresses for conflicts. Each device on the network must have a unique address. Devices (humidifiers or otherwise) cannot share addresses.                                                                                                    |

| Problem                                                                                 | Resolutions                                                                                                    |
|-----------------------------------------------------------------------------------------|----------------------------------------------------------------------------------------------------|
| More variables or<br>additional<br>information is<br>required from the<br>humidifier.   | Contact Nortec Technical Services for additional support.                                                                                                    |
| BACnet MSTP:<br>Cannot pass data to<br>controller.<br>Humidifier does not<br>pass token | Isolate chain and try only Humidifier.<br>Embedded BACnet MSTP functions as a slave device and cannot be<br>setup as a Master. Ensure BACnet Workstation/BAS can handle BACnet<br>slave devices. If not possible, consider the BTL option for BACnet MSTP<br>if problem persists. BTL option for BACnet MSTP will function as a<br>Master device. |

### **APPENDIX A**

| Switch                     | A8                         | A7                 | A6                 | A5                 | A4                 | A3                 | A2                 | A1                 |
|----------------------------|----------------------------|--------------------|--------------------|--------------------|--------------------|--------------------|--------------------|--------------------|
| Setting                    | Off                        | On                 | Off                | Off                | On                 | On                 | On                 | Off                |
| Binary                     | 0                          | 1                  | 0                  | 0                  | 1                  | 1                  | 1                  | 0                  |
| <b>Exponential Meaning</b> | 2 <sup>7</sup> x 0         | 2 <sup>6</sup> x 1 | 2 <sup>5</sup> x 0 | 2 <sup>4</sup> x 0 | 2 <sup>3</sup> x 1 | 2 <sup>2</sup> x 1 | 2 <sup>1</sup> x 1 | 2 <sup>0</sup> x 0 |
| Simplified Meaning         | 128 x 0                    | 64 x 1             | 32 x 0             | 16 x 0             | 8 x 1              | 4 x 1              | 2 x 1              | 1 x 0              |
| Numerical Meaning          | 0                          | 64                 | 0                  | 0                  | 8                  | 4                  | 2                  | 0                  |
| Result                     | 64 + 8 + 4 + 2 = <b>78</b> |                    |                    |                    |                    |                    |                    |                    |

### **Table 10 Converting Numbers to Binary**

Table 11 Common Settings for Addressing - BTL BACnet MSTP

| Value     | A8  | A7  | A6  | A5  | A4  | A3  | A2  | A1  |
|-----------|-----|-----|-----|-----|-----|-----|-----|-----|
| 0 (Auto)* | Off | Off | Off | Off | Off | Off | Off | Off |
| 1         | Off | Off | Off | Off | Off | Off | Off | On  |
| 10        | Off | Off | Off | Off | On  | Off | On  | Off |
| 25        | Off | Off | Off | On  | On  | Off | Off | On  |
| 40        | Off | Off | On  | Off | On  | Off | Off | Off |
| 50        | Off | Off | On  | On  | Off | Off | On  | Off |
| 75        | Off | On  | Off | Off | On  | Off | On  | On  |
| 78        | Off | On  | Off | Off | On  | On  | On  | Off |
| 100       | Off | On  | On  | Off | Off | Off | On  | Off |
| 125       | Off | On  | On  | On  | On  | On  | Off | On  |
| 127       | Off | On  | On  | On  | On  | On  | On  | On  |

\* Auto uses the value in the configuration file.

| Table 12 Common Settings – Baud rate BTL BACnet MS/TP |
|-------------------------------------------------------|
|-------------------------------------------------------|

| Setting | B4  | B3  | B2     | B1  |  |  |
|---------|-----|-----|--------|-----|--|--|
| Auto*   | Off | Off | Off    | Off |  |  |
| 110     | Off | Off | Off    | On  |  |  |
| 300     | Off | Off | On     | Off |  |  |
| 600     | Off | Off | Off On |     |  |  |
| 1200    | Off | On  | Off    | Off |  |  |
| 2400    | Off | On  | Off    | On  |  |  |
| 4800    | Off | On  | On     | Off |  |  |
| 9600    | Off | On  | On     | On  |  |  |
| 19200   | On  | Off | Off    | Off |  |  |
| 20833   | On  | Off | Off    | On  |  |  |
| 28800   | On  | Off | On     | Off |  |  |
| 38400   | On  | Off | On     | On  |  |  |
| 57600   | On  | On  | Off    | Off |  |  |
| 76800   | On  | On  | Off    | On  |  |  |
| 115200  | On  | On  | On     | Off |  |  |

\* Auto baud is only supported for BACnet MSTP

## **APPENDIX B**

#### **Table 13 Parameters**

| Parameter Name   | Description                                                                      | SNVT<br># | SNVT              | Range   | NV<br>Index | R/<br>W | Details                                                                                                    |
|------------------|----------------------------------------------------------------------------------|-----------|-------------------|---------|-------------|---------|----------------------------------------------------------------------------------------------------|
| nviDRHDem_A1     | Write RH or<br>Demand signal<br>value to control<br>channel 1 for<br>cylinder A  | 81        | Lev_percent       | 0 - 100 | 23          | w       | Requires LonWorks to be<br>enabled.<br>For most common<br>configurations, this is the<br>primary control signal                                                                          |
| nviDRHDem_A2     | Write RH or<br>Demand signal<br>value to control<br>channel 2 for<br>cylinder A  | 81        | Lev_percent       | 0 - 100 | 24          | w       | Requires LonWorks to be enabled.                                                                                                    |
| nviDRHDem_B1     | Write RH or<br>Demand signal<br>value to control<br>channel 1 for<br>cylinder B  | 81        | Lev_percent       | 0 - 100 | 33          | w       | Requires LonWorks to be<br>enabled.<br>Only applies to EL/NH-EL-150<br>and EL/NH-EL-200 with dual<br>channel control enabled                                                             |
| nviDRHDem_B2     | Write RH or<br>Demand signal<br>value to control<br>channel 2 for<br>cylinder B  | 81        | Lev_percent       | 0 - 100 | 34          | w       | Requires LonWorks to be<br>enabled.<br>Only applies to EL/NH-EL-150<br>and EL/NH-EL-200 with<br>cylinders dual channel control<br>enabled and cylinders in<br>independent operation mode |
| nviManCapacity_A | Sets a manual<br>capacity limit<br>restriction for<br>cylinder A                 | 81        | Lev_percent       | 0 - 100 | 15          | w       | Limits output to percentage of<br>total cylinder capacity (for<br>single cylinder) or for cylinder A<br>(EL/NH-EL-150 and EL/NH-EL-<br>200 models only)                                  |
| nviManCapacity_B | Sets a manual<br>capacity limit<br>restriction for<br>cylinder B (if<br>present) | 81        | Lev_percent       | 0 - 100 | 30          | w       | Limits output to percentage<br>capacity for cylinder B (EL/NH-<br>EL-150 and EL/NH-EL-200<br>models only)                                                                                |
| nviBMStimeout    | BMS timeout<br>for Modbus and<br>BACnet                                          | 107       | SNVT_time_<br>sec | 0 - 300 | 5           | w       | It is recommend to not change<br>the value from the factory<br>default (300)                                                                                                    |
| nviDisable       | Remotely disable<br>steam production<br>for the unit                             | 95        | Switch            | 0 or 1  | 44          | w       | 0 = Idle/Humidify<br>1 = Disabled                                                                                                    |
| nviSetPoint_A1   | Writes the desired<br>space setpoint for<br>control channel 1<br>for cylinder A  | 81        | Lev_percent       | 0 - 95  | 21          | w       | Use only when sending RH<br>values to Dinput_A1.<br>Use only when nviCtrlMode (3)<br>is set to RHp or RHpi<br>For most common<br>configurations this is the<br>primary space setpoint    |

| Parameter Name | Description                                                                     | SNVT<br># | SNVT        | Range   | NV<br>Index | R/<br>W | Details                                                                                                    |
|----------------|---------------------------------------------------------------------------------|-----------|-------------|---------|-------------|---------|----------------------------------------------------------------------------------------------------|
| nviSetPoint_A2 | Writes the desired<br>space setpoint for<br>control channel 2<br>for cylinder A | 81        | Lev_percent | 10 - 95 | 22          | w       | Use only when sending RH<br>value to Dinput_A2 with dual<br>channel control enabled                                                                                                    |
| nviSetPoint_B1 | Writes the desired<br>space setpoint for<br>control channel 1<br>for cylinder B | 81        | Lev_percent | 0 - 95  | 36          | w       | Use only withEL/ NH-EL-150<br>and EL/NH-EL-200 models when<br>sending RH value to Dinput_B1<br>and cylinders are in<br>independent operation mode                                      |
| nviSetPoint_B2 | Writes the desired<br>space setpoint for<br>control channel 2<br>for cylinder B | 81        | Lev_percent | 10 - 95 | 37          | w       | Use only with EL/NH-EL-150<br>and EL/NH-EL-200 models when<br>sending RH value to Dinput_B2<br>with dual channel control<br>enabled and cylinders are in<br>independent operation mode |
| nviSigSource   | Selects signal<br>source to control<br>unit                                     | 81        | Lev_percent | 0 - 4   | 2           | w       | 0 = Analog<br>1 = Modbus<br>2 = BACnet/IP<br>3 = BACnet/MS<br>4 = LonWorks                                                                                                    |
| nviCtrlMode    | Selects method to control unit                                                  | 81        | Lev_percent | 1 - 3   | 3           | w       | 1 = Demand<br>2 = RH P<br>3 = RH PI                                                                                                    |
| nviCtrlChannel | Selects method to control channels                                              | 81        | Lev_percent | 0 - 1   | 4           | w       | 0 = Single Channel<br>1 = Dual Channel                                                                                                    |
| nvoRHDem_A1    | Displays channel 1<br>demand for<br>cylinder A                                  | 81        | Lev_percent | 0 - 100 | 12          | R       | Displays channel 1<br>demand/sensed RH as a<br>percentage of cylinder capacity<br>for cylinder A                                                                                       |
| nvoRHDem_A2    | Displays channel 2<br>demand for<br>cylinder A                                  | 81        | Lev_percent | 0 - 100 | 13          | R       | Displays channel 2<br>demand/sensed RH as a<br>percentage of cylinder capacity<br>for cylinder A                                                                                       |
| nvoRHDem_B1    | Displays channel 1<br>demand for<br>cylinder B                                  | 81        | Lev_percent | 0 - 100 | 27          | R       | Displays channel 1<br>demand/sensed RH as a<br>percentage of cylinder capacity<br>for cylinder B (EL/NH-EL-150<br>and EL/NH-EL-200 models only)                                        |
| nvoRHDem_B2    | Displays channel 2<br>demand for<br>cylinder B                                  | 81        | Lev_percent | 0 - 100 | 28          | R       | Displays channel 2<br>demand/sensed RH as a<br>percentage of cylinder capacity<br>for cylinder B (EL/NH-EL-150<br>and EL/NH-EL-200 models only)                                        |
| nvoBlowerAct_A | Reads the status of<br>the blower pack for<br>cylinder A                        | 95        | Switch      | 0 or 1  | 46          | R       | 0 = Open<br>1 = Closed                                                                                                    |

| Parameter Name | Description                                                             | SNVT<br># | SNVT        | Range   | NV<br>Index | R/<br>W | Details                                                                                                    |
|----------------|-------------------------------------------------------------------------|-----------|-------------|---------|-------------|---------|----------------------------------------------------------------------------------------------------|
| nvoBlowerAct_B | Reads the status of<br>the blower pack for<br>cylinder B                | 95        | Switch      | 0 or 1  | 49          | R       | 0 = Open<br>1 = Closed                                                                                                    |
| nvoFanAct_A    | Indicates if air<br>handle or furnace is<br>activated for<br>cylinder A | 95        | Switch      | 0 or 1  | 47          | R       | 0 = Not Activated<br>1 = Activated                                                                                                    |
| nvoFanAct_B    | Indicates if air<br>handle or furnace is<br>activated for<br>cylinder B | 95        | Switch      | 0 or 1  | 50          | R       | 0 = Not Activated<br>1 = Activated                                                                                                    |
| nvoFault       | Reads the status of a fault on the unit                                 | 95        | Switch      | 0 or 1  | 42          | R       | 0 = No Fault<br>1 = Fault                                                                                                    |
| nvoService     | Reads the status of<br>a service request<br>on the unit                 | 95        | Switch      | 0 or 1  | 41          | R       | 0 = No Service Required<br>1 = Service Required                                                                                                    |
| nvoStatusCylA  | Reads the status of<br>the unit for cylinder<br>A                       | 81        | Lev_percent | 0 - 9   | 1           | R       | 0 = Humidifying<br>1 = Idle<br>2 = Idle Drain<br>3 = Keepwarm<br>4 = Filling<br>5 = Draining<br>6 = Disabled<br>7 = Safety Loop<br>8 = Warning<br>9 = Fault<br>10 = blower pack |
| nvoStatusCylB  | Reads the status of<br>the unit for cylinder<br>B                       | 95        | Switch      | 0 - 9   | N/A         | R       | 0 = Humidifying<br>1 = Idle<br>2 = Idle Drain<br>3 = Keepwarm<br>4 = Filling<br>5 = Draining<br>6 = Disabled<br>7 = Safety Loop<br>8 = Warning<br>9 = Fault<br>10 = blower pack |
| nvoSysDem_A    | Reads the demand for cylinder A                                         | 81        | Lev_percent | 0 - 100 | 14          | R       | <u>Demand Mode:</u><br>Summation of Input_A1 and<br>Input_A2<br><u>RH Mode:</u><br>PID calculation                                                                              |
|                | •                                                                       |           | 1           |         |             |         | ۱                                                                                                    |

| Parameter Name  | Description                                              | SNVT<br># | SNVT               | Range       | NV<br>Index | R/<br>W | Details                                                                                            |
|-----------------|----------------------------------------------------------|-----------|--------------------|-------------|-------------|---------|----------------------------------------------------------------------------------------------------|
| nvoSysDem_B     | Reads the demand<br>for cylinder B                       | 81        | Lev_percent        | 0 - 100     | 29          | R       | <u>Demand Mode:</u><br>Summation of Input_B1 and<br>Input_B2<br><u>RH Mode:</u><br>PID calculation |
| nvoSecurity_A   | Reads the status of<br>the safety loop for<br>cylinder A | 95        | Switch             | 0 or 1      | 45          | R       | 0 = Open<br>1 = Closed                                                                             |
| nvoSecurity_B   | Reads the status of<br>the safety loop for<br>cylinder B | 95        | Switch             | 0 or 1      | 48          | R       | 0 = Open<br>1 = Closed                                                                             |
| nvoHourOpt_A    | Reads operating time for cylinder A                      | 124       | SNVT_time_<br>hour | 0 -<br>5000 | 10          | R       | Displays the total time (hrs)<br>cylinder A has been running<br>since last reset                   |
| nvoHourOpt_B    | Reads operating<br>time for cylinder B                   | 124       | SNVT_time_<br>hour | 0 -<br>5000 | 25          | R       | Displays the total time (hrs)<br>cylinder B has been running<br>since last reset                   |
| nvoHourWeight_A | Reads the weighted time for cylinder A                   | 124       | SNVT_time_<br>hour | 0 -<br>5000 | 11          | R       | An equated run time (hrs)<br>based on Run_Time_A x<br>System_Demand_A                              |
| nvoHourWeight_B | Reads the weighted time for cylinder B                   | 124       | SNVT_time_<br>hour | 0 -<br>5000 | 26          | R       | An equated run time (hrs)<br>based on Run_Time_B x<br>System_Demand_B                              |

# Appendix C

### Protocol Implementation Conformance Statement for BACnet/IP

### **Basic Information**

| Document Revision:        | 1.00                                                                                            |
|---------------------------|-------------------------------------------------------------------------------------------------|
| Issue Date:               | February 25, 2015                                                                               |
| Vendor Name:              | Nortec                                                                                          |
| Product Name:             | Integrated Controller                                                                           |
| Firmware Revision:        | 2.8.4.2 - 2.9.4.4                                                                               |
| BACnet Protocol Revision: | Version 1, Revision 10                                                                          |
| Product Description:      | The products are humidifiers. The products support BACnet slave mode, over MS/TP and BACnet IP. |

### **BACnet Standardized Device Profile**

| ⊠B-SS | BACnet Smart Sensor   |
|-------|-----------------------|
| ⊠B-SA | BACnet Smart Actuator |

### **BACnet Interoperability Building Blocks Supported**

| ⊠DS-RP-B  | Data Sharing, Read Property, B   | Execute |
|-----------|----------------------------------|---------|
| ⊠DS-WP-B  | Data Sharing, Write Property, B  | Execute |
| ⊠DS-COV-B | Data Sharing, Change of Value, B | Execute |
| ⊠DM-DOB-B | Who-Has, B                       | Execute |
| ⊠DM-DDB-B | Who-Is, B                        | Execute |
|           |                                  |         |

### **Standard Object Types**

- Analog Input, Analog Output, Analog Value
- Multi State input, Multi State output, Multi State Value
- Device

### The following conditions apply to all object types

- Objects may be neither dynamically created nor deleted.
- No proprietary properties are implemented.
- No properties may be written unless required by the BACnet specification.
- No properties have range restrictions beyond those in the BACnet specification.

### **Data Link Layer Options**

BACnet IP

### **Segmentation Capability**

Segmentation is not supported.

### **Device Address Binding**

Static address binding is not supported.

### **Network Options**

No networking options are supported.

### **Character Sets Supported**

🛛 ANSI X3.4

### **Protocol Implementation Conformance Statement for BACnet MS/TP**

### **Basic Information**

| Document Revision:        | 1.04                                                                                            |
|---------------------------|-------------------------------------------------------------------------------------------------|
| Issue Date:               | March 3, 2015                                                                                   |
| Vendor Name:              | Nortec                                                                                          |
| Product Name:             | Integrated Controller                                                                           |
| Firmware Revision:        | 2.8.4.2 - 2.9.4.4                                                                               |
| BACnet Protocol Revision: | Version 1, Revision 10                                                                          |
| Product Description:      | The products are humidifiers. The products support BACnet slave mode, over MS/TP and BACnet IP. |

### **BACnet Standardized Device Profile**

| ⊠B-SS  | BACnet Smart Sensor   |
|--------|-----------------------|
| ⊠ B-SA | BACnet Smart Actuator |

### **BACnet Interoperability Building Blocks Supported**

| ⊠DS-RP-B  | Data Sharing, Read Property, B   | Execute |
|-----------|----------------------------------|---------|
| ⊠DS-WP-B  | Data Sharing, Write Property, B  | Execute |
| ⊠DS-COV-B | Data Sharing, Change of Value, B | Execute |

### **Standard Object Types**

- Analog Input, Analog Output, Analog Value
- Multi State input, Multi State output, Multi State Value
- Device

### The following conditions apply to all object types

- Objects may be neither dynamically created nor deleted.
- No proprietary properties are implemented.
- No properties may be written unless required by the BACnet specification.
- No properties have range restrictions beyond those in the BACnet specification.

### **Data Link Layer Options**

• MS/TP slave, baud rate : 9600, 19200, 38400, 115200

### **Segmentation Capability**

Segmentation is not supported.

### **Device Address Binding**

Static address binding is not supported.

### **Network Options**

No networking options are supported.

### **Character Sets Supported**

🛛 ANSI X3.4

## **Protocol Implementation Conformance Statement for Modbus**

### Configuration

| Baud rate:      | 9600, 19200, 38400, 115200 |
|-----------------|----------------------------|
| Modbus Address: | 10 (Default)               |
| Parity:         | Even                       |

### **Base Option Parameters**

| Parameter Name   | Modbus Start Address |  |
|------------------|----------------------|--|
| Fan_activate_a   | 30009                |  |
| Fan_activate_b   | 30019                |  |
| Safety_loop_a    | 30007                |  |
| Blower_pack_a    | 30008                |  |
| Safety_loop_b    | 30017                |  |
| Blower_pack_b    | 30018                |  |
| Source           | 40014                |  |
| Control_mode_ch1 | 40015                |  |
| Control_channels | 40016                |  |
| Remote_disable   | 40001                |  |
| Service_a        | 30024                |  |
| Error_a          | 30025                |  |
| Enable_a         | 30002                |  |
| Enable_b         | 30012                |  |
| Service_a        | 30024                |  |

### **Base Numerical Parameters**

| Parameter Name    | Modbus Start Address |  |
|-------------------|----------------------|--|
| Input_a1          | 30004                |  |
| Input_a2          | 30005                |  |
| Input_b1          | 30014                |  |
| Input_b2          | 30015                |  |
| Ic_date           | 40504                |  |
| Manual_capacity_a | 40002                |  |
| Sp_chan_a1        | 40003                |  |
| Sp_chan_a2        | 40004                |  |
| Sp_chan_b1        | 40008                |  |
| Sp_chan_b2        | 40009                |  |
| Manual_capacity_b | 40007                |  |
| Modbus_addr       | 40012                |  |
| Bms_timeout       | 40013                |  |
| Dinput_a1         | 40005                |  |
| Dinput_a2         | 40006                |  |
| Dinput_b1         | 40010                |  |
| Dinput_b2         | 40011                |  |
| System_demand_a   | 30006                |  |
| System_demand_b   | 30016                |  |
| Run_time_a        | 30010                |  |

| Weighted_hours_a  | 30011 |
|-------------------|-------|
| Run_time_b        | 30020 |
| Weighted_hours_b  | 30021 |
| Days_until_serv_a | 30012 |
| Days_until_insp_a | 30013 |
| Days_until_serv_b | 30022 |
| Days_until_insp_b | 30023 |
| No_pin            | 40600 |

# **Application Option Parameters**

| Parameter Name      | Modbus Start Address |
|---------------------|----------------------|
| Humidifier_status_a | 30003                |
| Humidifier_status_b | 30026                |

### **Protocol Implementation Conformance Statement for BACnet BTL Certified**

1.1 ProtoCessor-ASP-485

1.1.1 BACnet Standarized Device Profile (Annex L) – [Note: ProtoCessor is a gateway device]

 X
 BACnet Smart Sensor (B-SS)

 X
 BACnet Smart Actuator (B-SA)

X BACnet Application Specific Controller (B-ASC)

1.1.2 BACnet Interoperability Building Blocks Supported (Annex K):

X K.1.2 BIBB - Data Sharing - ReadProperty-B (DS-RP-B)

K.1.4 BIBB - Data Sharing - ReadPropertyMultiple-B (DS-RPM-B)

K.1.8 BIBB - Data Sharing - WriteProperty-B (DS-WP-B)

X K.5.2 BIBB - Device Management - Dynamic Device Binding-B (DM-DDB-B)

1.1.3 Segmentation Capability:

None

| 1.1 | 1.4 Standard Object Types Supported |
|-----|-------------------------------------|
| X   | Device Object                       |
| ×   | Analog Input                        |
| ×   | Analog Output                       |
| X   | Analog Value                        |
| ×   | Binary Input                        |
| ×   | Binary Output                       |
| ×   | Binary Value                        |
| ×   | Multi State Input                   |
| ×   | Multi State Output                  |
| ×   | Multi State Value                   |

1.1.5 Unsupported Properties and Restrictions

1. Does not support BACnet CreateObject

2. Does not support BACnet DeleteObject

3. Does not support any optional properties

4. No additional writeable properties exist

5. No proprietary properties exist

6. No range restrictions exist

1.1.6 Data Link Layer Options:

X MS/TP master (Clause 9), baud rate up to 76.8 Kbps

X MS/TP slave (Clause 9), baud rate up to 76.8 Kbps

#### 1.1.7 Device Address Binding:

Not supported

1.1.8 Networking Options:

Not supported.

1.1.9 Character Sets Supported:

Where support for multiple character sets is indicated, this does not imply that they can all be supported simultaneously.

X ANSI X3.4.

ISO 10646 (UCS-2).

ISO 10646 (ICS-4) ISO 8859-1 JIS C

#### 1.2 ProtoCessor-FFP-485, ProtoCessor FFP-ETH, ProtoNode

1.2.1 BACnet Standarized Device Profile (Annex L) – [Note: ProtoCessor is a gateway device]

X BACnet Smart Sensor (B-SS)

X BACnet Smart Actuator (B-SA)

X BACnet Application Specific Controller (B-ASC)

1.2.2 BACnet Interoperability Building Blocks Supported (Annex K):

| × | K.1.1  | BIBB - Data Sharing - ReadProperty-A (DS-RP-A)                 |                                        |
|---|--------|----------------------------------------------------------------|----------------------------------------|
| х | K.1.2  | BIBB - Data Sharing - ReadProperty-B (DS-RP-B)                 |                                        |
| X | K.1.3  | BIBB - Data Sharing - ReadPropertyMultiple-A (DS-RPM-A)        |                                        |
| × | K.1.4  | BIBB - Data Sharing - ReadPropertyMultiple-B (DS-RPM-B)        |                                        |
| × | K.1.7  | BIBB - Data Sharing - WriteProperty-A (DS-WP-A)                |                                        |
| × | K.1.8  | BIBB - Data Sharing - WriteProperty-B (DS-WP-B)                |                                        |
| X | K.1.12 | BIBB - Data Sharing - COV-B (DS-COV-B)                         | Unsupported for BACnet/MSTP on FFP-485 |
| × | K.2.2  | BIBB - Alarm and Event-Notification Internal-B (AE-N-I-B)      | Unsupported for BACnet/MSTP on FFP-485 |
| X | K.2.5  | BIBB - Alarm and Event-ACK-B (AE-ACK-B)                        | Unsupported for BACnet/MSTP on FFP-485 |
| X | K.2.11 | BIBB - Alarm and Event-Information-B (AE-INFO-B)               | Unsupported for BACnet/MSTP on FFP-485 |
| × | K.5.1  | BIBB - Device Management - Dynamic Device Binding-A (DM-DDB-A) |                                        |
| X | K.5.2  | BIBB - Device Management - Dynamic Device Binding-B (DM-DDB-B) |                                        |
| X | K.5.3  | BIBB - Device Management - Dynamic Device Binding-A (DM-DOB-A) |                                        |
| × | K.5.4  | BIBB - Device Management - Dynamic Device Binding-B (DM-DOB-B) |                                        |

1.2.3 Segmentation Capability:

None

| 1.2.4 Standard Object Types Supported |                           |                                        |  |  |
|---------------------------------------|---------------------------|----------------------------------------|--|--|
| ×                                     | Device Object             |                                        |  |  |
| ×                                     | Analog Input              |                                        |  |  |
| ×                                     | Analog Output             |                                        |  |  |
| ×                                     | Analog Value              |                                        |  |  |
| ×                                     | Binary Input              |                                        |  |  |
| ×                                     | Binary Output             |                                        |  |  |
| ×                                     | Binary Value              |                                        |  |  |
| ×                                     | Multi State Input         |                                        |  |  |
| ×                                     | Multi State Output        |                                        |  |  |
| ×                                     | Multi State Value         |                                        |  |  |
| X                                     | Notification Class Object | Unsupported for BACnet/MSTP on FFP-485 |  |  |

| 1.2.5 | Unsupported | Properties | and | Restrictions |
|-------|-------------|------------|-----|--------------|
|-------|-------------|------------|-----|--------------|

1. Does not support BACnet CreateObject

- 2. Does not support BACnet DeleteObject
- 3. Does not support any optional properties
- 4. No additional writeable properties exist
- 5. No proprietary properties exist
- 6. No range restrictions exist
- 7. Client Driver can only read Present Value property

#### 1.2.6 Data Link Layer Options:

#### X BACnet IP, (Annex J)

X Point-to-Point, EIA 232 (Clause 10), baud rate up to 57.6 Kbps

- X ISO 8802-3, Ethernet (Clause 7)
- MS/TP master (Clause 9), baud rate up to 76.8 Kbps

X MS/TP slave (Clause 9), baud rate up to 76.8 Kbps

1.2.7 Device Address Binding:

Not supported

#### 1.2.8 Networking Options:

Not Supported.

1.2.9 Character Sets Supported:

Where support for multiple character sets is indicated, this does not imply that they can all be supported simultaneously.

Π

X ANSI X3.4.

ISO 10646 (UCS-2).

IBM/Microsoft DBCS

ISO 10646 (ICS-4)

ISO 8859-1 JIS C

# Warranty

Nortec Humidity Inc. and/or Nortec Humidity Ltd. (hereinafter collectively referred to as THE COMPANY), warrant for a period of two years after installation or 30 months from manufacturer's ship date, whichever date is earlier, that THE COMPANY's manufactured and assembled products, not otherwise expressly warranted (with the exception of the cylinder), are free from defects in material and workmanship. No warranty is made against corrosion, deterioration, or suitability of substituted materials used as a result of compliance with government regulations.

THE COMPANY's obligations and liabilities under this warranty are limited to furnishing replacement parts to the customer, F.O.B. THE COMPANY's factory, providing the defective part(s) is returned freight prepaid by the customer. Parts used for repairs are warranted for the balance of the term of the warranty on the original humidifier or 90 days, whichever is longer.

The warranties set forth herein are in lieu of all other warranties expressed or implied by law. No liability whatsoever shall be attached to THE COMPANY until said products have been paid for in full and then said liability shall be limited to the original purchase price for the product. Any further warranty must be in writing, signed by an officer of THE COMPANY.

THE COMPANY's limited warranty on accessories, not of the companies manufacture, such as controls, humidistats, pumps, etc. is limited to the warranty of the original equipment manufacturer from date of original shipment of humidifier.

THE COMPANY makes no warranty and assumes no liability unless the equipment is installed in strict accordance with a copy of the catalog and installation manual in effect at the date of purchase and by a contractor approved by THE COMPANY to install such equipment.

THE COMPANY makes no warranty and assumes no liability whatsoever for consequential damage or damage resulting directly from misapplication, incorrect sizing or lack of proper maintenance of the equipment.

THE COMPANY makes no warranty and assumes no liability whatsoever for damage resulting from freezing of the humidifier, supply lines, drain lines, or steam distribution systems.

THE COMPANY retains the right to change the design, specification and performance criteria of its products without notice or obligation.

**U.S.A.** 2700 90<sup>th</sup> St. Sturtevant, WI 53177

835 Commerce Park Dr. Ogdensburg, NY 13669-2209

CANADA

2740 Fenton Road Ottawa, Ontario K1T 3T7

TEL: 1.866.NORTEC1 FAX: 613.822.7964

EMAIL: nortec@humidity.com WEBSITE: <u>www.humidity.com</u>

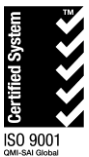

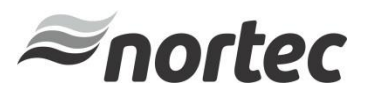